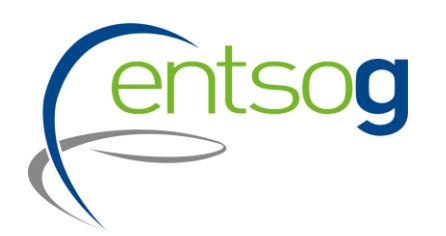

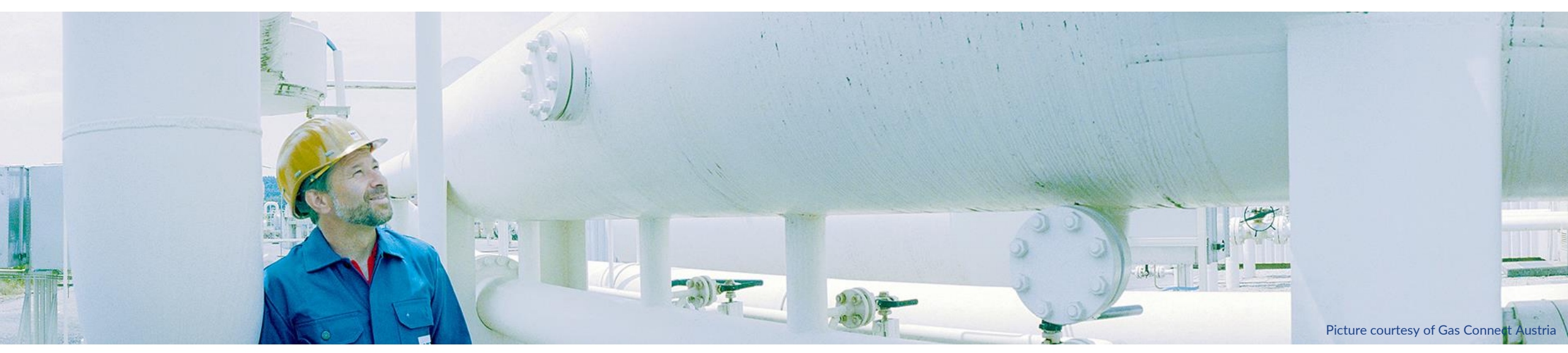

## Webinar on 2<sup>nd</sup> PCI/PMI Project Collection

Webinar for Promoters 03/10/2024

![](_page_1_Picture_0.jpeg)

![](_page_1_Picture_1.jpeg)

- **1**. Introduction
- 2. Timeline
- 3. Projects already part of TYNDP 2024
- 4. New project not part of TYNDP 2024 (H2E, Electrolyser only)

# Introduction

### **TYNDP and PCI/PMI process overview**

![](_page_3_Picture_1.jpeg)

EVERY 2 YEARS

Regulation (EU) 869/2022 Annex III.2, from 1 January 2024, and subsequently for the following PCI and PMI selection processes, hydrogen projects (H2T, H2S, H2L and H2M subcategories) will need to be part of the latest ENTSOG Ten-Year-Network-Development Plan (TYNDP)

#### **PS-CBA and PCI/PMI\***

![](_page_4_Picture_1.jpeg)

![](_page_4_Figure_2.jpeg)

#### \*H2T, H2S, H2L and H2M subcategories

# Timeline

**Timeline Project Collection** 

![](_page_6_Picture_1.jpeg)

# Data Collection – Project Submission 18/09/2024 – 18/11/2024

# https://data.pdws.entsog.eu/

## **Projects already part of TYNDP 2024**

## Accessing an existing project

![](_page_8_Picture_1.jpeg)

- Access <u>https://data.entsog.eu/DataCollectionPortals</u> and provide your login credentials;
- To **update an existing project**, follow below steps 1 to 4;
- Start updating the project in line with the Project Submission Handbook.

![](_page_8_Figure_5.jpeg)

## **Modification for PCI application**

![](_page_9_Picture_1.jpeg)

- First Question [001]- Comments on the Project in the context of the current publication.

All changes from previous TYNDP project collection

#### Costs section (full section)

New question Share of CAPEX by years

![](_page_9_Figure_6.jpeg)

Add To Grid

- PCI/PMI section (full section)
- Upload documents

European Commission also highlighted importance of supply and demand justification, to put in PCI/PMI section

# New Project (ELECTROLYSER ONLY)

![](_page_11_Figure_1.jpeg)

- Promoters have to submit their projects via the online web-portal (ENTSOG Project Portal)
- Missing to fill mandatory information will prevent promoters to submit their project
- Project promoters only have access to their data

![](_page_12_Figure_1.jpeg)

- The promoter needs to have credentials to access the online project portal.
  Action: send a request e-mail to ENTSOG indicating the Promoter's name and the user name
- In case a promoter intends to submit a project for PCI/PMI for the first time it needs to register;

Action: fill in "Promoter" Request Form and send it to ENTSOG

#### How to access the Project Submission template

![](_page_13_Picture_1.jpeg)

- Access <u>https://data.entsog.eu/DataCollectionPortals</u> and provide your login credentials;
- To create a NEW project submission, follow below steps 1 to 3;
- Start filling the form in line with the Project Submission Handbook.

![](_page_13_Picture_5.jpeg)

### **Project Submission Form**

![](_page_14_Picture_1.jpeg)

| ENTSOG Publication                                                                                                    | 1113                                                                                                    |                                                                                                   |
|----------------------------------------------------------------------------------------------------|----------------------------------------------------------------------------------------------------|---------------------------------------------------------------------------------------------------|
| To ensure the project data are updated at least once per TYNDP or GR<br>status are not taken into account in a publication. All that is needed for<br>your project is not approved, that is because some control were not pa                                                            | IP Publication, ENTSOG will, once per publication, reset the project d<br>for project to be approved is that is saved or re saved for a given publi<br>issed. Please re check the form. | ata status to "Draft". Project having "Draft"<br>ication and that all the controls are passed. If |
| [001]- Comments on the Project in the context of the current publication.                                                                                                    |                                                                                                    | 0/1000                                                                                            |
|                                                                                                    |                                                                                                    |                                                                                                   |
|                                                                                                    |                                                                                                    |                                                                                                   |
|                                                                                                    |                                                                                                    |                                                                                                   |
|                                                                                                    |                                                                                                    | h                                                                                                 |
|                                                                                                    |                                                                                                    | <u>//</u>                                                                                         |
| General Information <b>1</b>                                                                                                    |                                                                                                    |                                                                                                   |
| General Information <b>9</b><br>[003]- Project(System) Code                                                                                                    | •                                                                                                    |                                                                                                   |
| General Information <b>①</b><br>[003]- Project(System) Code<br>[004]- ENTSOG Project Code                                                                                                    | 9<br>9                                                                                                    |                                                                                                   |
| General Information ①<br>[003]- Project(System) Code<br>[004]- ENTSOG Project Code<br>[005]- Was the project item part of the last TYNDP?                                                                                                    | 0<br>0<br>No                                                                                                    |                                                                                                   |
| General Information<br>[003]- Project(System) Code<br>[004]- ENTSOG Project Code<br>[005]- Was the project item part of the last TYNDP?<br>[006]- Project Name                                                                                                    | 0<br>0<br>No<br>Pierre's Project                                                                                                    | ✓ ①                                                                                               |
| General Information<br>[003]- Project(System) Code<br>[004]- ENTSOG Project Code<br>[005]- Was the project item part of the last TYNDP?<br>[006]- Project Name<br>[007]- Energy carrier                                                                                                 |                                                                                                    | ✓ 0<br>Required                                                                                   |
| General Information<br>[003]- Project(System) Code<br>[004]- ENTSOG Project Code<br>[005]- Was the project item part of the last TYNDP?<br>[006]- Project Name<br>[007]- Energy carrier                                                                                                 |                                                                                                    | ✓ Q<br>Required                                                                                   |
| General Information<br>[003]- Project(System) Code<br>[004]- ENTSOG Project Code<br>[005]- Was the project item part of the last TYNDP?<br>[006]- Project Name<br>[007]- Energy carrier<br>[008]- Sub Categories of Infrastructure Type<br>[008]- Sub Categories of Infrastructure Type | Image: Constraint of the second storage facilities (H2S)                                                                                                    | ✓<br>Required<br>✓                                                                                |
| General Information<br>[003]- Project(System) Code<br>[004]- ENTSOG Project Code<br>[005]- Was the project item part of the last TYNDP?<br>[006]- Project Name<br>[007]- Energy carrier<br>[008]- Sub Categories of Infrastructure Type<br>[010]- Project Description                   |                                                                                                    | ✓<br>Required<br>✓<br>33/1000<br>33/1000                                                          |
| General Information<br>[003]- Project(System) Code<br>[004]- ENTSOG Project Code<br>[005]- Was the project item part of the last TYINDP?<br>[006]- Project Name<br>[007]- Energy carrier<br>[008]- Sub Categories of Infrastructure Type<br>[010]- Project Description                  |                                                                                                    | ✓                                                                                                 |

## **Helpful features**

![](_page_15_Picture_1.jpeg)

**ENTSOG Publication** General Information Project Cost **Project Shareholders** Administrative Criteria Inclusion in NDP Relation with other TYNDP Projects Technical Information Project of Common Interest(PCI) Variant for Modelling Increments in Entry/Exit Capacity CBCA and Financial Assistance Project Schedule Market Test Project Expected Impact Gas Sourcing Measures / Actions to reduce methane emissions Intergovernmental Agreement Barriers in Implementation ENTSOG TYNDP Legal Notice PCI Process Legal Notice MAP Upload Document

Navigation pan on the left site

![](_page_15_Figure_4.jpeg)

Print & Export to Word functions at the top of the submission form

# Save & Final Submit functions at the bottom of the submission form

![](_page_15_Picture_7.jpeg)

## **Approval Status**

![](_page_16_Picture_1.jpeg)

| ~ | Is Advanced Status | ID  | Project New Project                   | ls project groups enabler | Project NBK | Project ENTSOG Code | Project Type Name | Project Name <b>T</b> | Project Status 🝸 | Publication Project Data Approval status |
|---|--------------------|-----|---------------------------------------|---------------------------|-------------|---------------------|-------------------|-----------------------|------------------|------------------------------------------|
|   | No                 | 867 | PRJ-G-224 [Stand<br>Alone Rafail];224 | No                        | 641         | H2L-N-641           | H2L               | Hydrogen<br>Rafail    | Planned          | Approved                                 |

When clicking to save and submit, if everything is fine with application (all mandatory fields answered) publication status will be "Approved". It means that the project is ready to apply for PCI/PMI. It is only a quantitative check, it doesn't mean that all information is validated by ENTSOG or European Commission.

Please do not ask for a confirmation of submission when seeing "Approved".

#### **Disclaimer PCI/PMI**

![](_page_17_Picture_1.jpeg)

#### [443]- European Commission PCI Process Legal Notice 🗕

16) By clicking the submit button I provide my consent on disclosing all the TYNDP outcomes and data, related to the project selected above, for the purpose of preparing the PCI list with the relevant TEN-E Regional Group/s members (in line with TEN-E Regulation (EU)2022/869 Annex I and Annex III;

17) By clicking the submit button I give access to the European Commission to all the data delivered in the previous and subsequent mandatory ACER monitoring exercise/s, allowing therefore for the effective and efficient monitoring of the PCIs implementation, within the relevant TEN-E Regional Group [in line with Article 5 (3) and 5 (4), TEN-E Regulation (EU) 2022/869];

18) By clicking the submit button I acknowledge that missing or incomplete information (e.g. missing cost data) provided in the TYNDP and current form may have a negative impact on the assessment of my application by the relevant TEN-E Regional Group and may lead to a negative outcome of the assessment process.

I Confirm

![](_page_17_Picture_7.jpeg)

#### To apply for PCI/PMI, acknowledge this disclaimer is mandatory

#### Costs

![](_page_18_Picture_1.jpeg)

| 251- Estimated CAPEA (In minior €)                                                                                                    |                               |              |                                                                                                    |
|----------------------------------------------------------------------------------------------------|-------------------------------|--------------|----------------------------------------------------------------------------------------------------|
| ease list the elements included in the                                                                                                    | CAPEX                         |              |                                                                                                    |
| [030]- Investment                                                                                                    | [031]- Description            | [032]- Share |                                                                                                    |
| ain Investment  ain Investment ther investemnt                                                                                                    |                               | 0            | Add To Grid                                                                                                    |
| 0/1000                                                                                                    | 0                             | h            |                                                                                                    |
| 3]- Are these CAPEX costs considered cor                                                                                                    | unfidential?Select            | ~            | Ð                                                                                                    |
|                                                                                                    |                               |              |                                                                                                    |
| 5]- Amount of already incurred CAPEX (in<br>ject submission                                                                                                    | n million EUR] at the time of |              | 🔲 Info not available (please justify<br>🗿                                                                                                    |
| 5]- Amount of already incurred CAPEX (in<br>ject submission<br>7]- Amount of contracted but not yet incu                                                                                        | n million EUR] at the time of |              | Info not available (please justify Info not available (please justify Info not availa |
| <ul> <li>15]- Amount of already incurred CAPEX (in sject submission</li> <li>7]- Amount of contracted but not yet incu</li> <li>are of CAPEX by years ①</li> </ul>                              | n million EUR] at the time of |              | Info not available (please justify Info not available (please justify Info not availa |
| 15)- Amount of already incurred CAPEX (in<br>oject submission<br>17)- Amount of contracted but not yet incu<br>are of CAPEX by years<br>[038]- Year                                             | n million EUR] at the time of | ]- Share     | ☐ Info not available (please justify<br>☐ Info not available (please justify<br>●                                                                                                    |
| <ul> <li>35]- Amount of already incurred CAPEX (in oject submission</li> <li>37]- Amount of contracted but not yet incunare of CAPEX by years (1)</li> <li>[038]- Year</li> <li>224.</li> </ul> | n million EUR] at the time of | ]- Share     | Info not available (please justify Info not available (please justify Add To Grid                                                                                                    |
| <ul> <li>35]- Amount of already incurred CAPEX (in oject submission</li> <li>37]- Amount of contracted but not yet incurate of CAPEX by years (1)</li> <li>(038]- Year</li> <li>224 </li> </ul> | n million EUR] at the time of | ]- Share     | Info not available (please justify Info not available (please justify Add To Grid                                                                                                    |
| 15]- Amount of already incurred CAPEX (in<br>17]- Amount of contracted but not yet incu-<br>are of CAPEX by years  10 10 10 10 10 10 10 10 10 10 10 10 10                                       | n million EUR] at the time of | ]- Share     | <ul> <li>Info not available (please justify</li> <li>Info not available (please justify</li> <li>Add To Grid</li> <li>% ①</li> </ul>                                                                                                    |

 Promoters must split CAPEX costs between main investment and other investment and give the most details, same for OPEX (important to include share of electricity consumption

## **Type specific information**

![](_page_19_Picture_1.jpeg)

![](_page_19_Figure_2.jpeg)

• Promoters must give all details, information is needed to run PS-CBA and to apply for PCI/PMI, even if boxes are not in red, this section is mandatory

![](_page_20_Picture_0.jpeg)

![](_page_20_Picture_1.jpeg)

![](_page_20_Picture_2.jpeg)

#### Create only one variant, name and description should be proposed by the promoters

### Increments

![](_page_21_Picture_1.jpeg)

#### Increments in Entry/Exit Capacity in HCV

![](_page_21_Figure_3.jpeg)

- 1.) In case "Point" or "Flow Direction" is empty as above displayed, please refresh the page.
- 2.) Increments are in HCV, if several increments, only put the increment not the sum of all previous increments
- 3.) The Button "Add to Grid" is shown whenever the form gives you the possibility to enter several rows of information, for instance several increments. What you need to do in this case is
- > Fill in the various pieces of information, like Operator, Point, etc.
- Click on Add to Grid to save this information.
- 4.) By default, operator is your company, point is H2e\_NP\_yourcountry, direction is "exit".

## **Other information**

![](_page_22_Picture_1.jpeg)

- All capacities are in HCV
- Map is no need to be ENTSOG TYNDP for electrolyser, only the most precise location
- Give the most details you can in each section especially Costs and PCI/PMI sections

## What if no point seems to fit?

![](_page_23_Picture_1.jpeg)

#### For questions regarding PCI/PMI identification and selection process:

– ENER-C4-PROJECTS@ec.europa.eu

#### For questions regarding Data Portal and the project collection procedure;

 Mr. Pierre Marani, Adviser and Project Coordinator for the project collection process, at: <u>Pierre.Marani@entsog.eu</u>

#### &

- Ms. Maria Castro, Subject Manager, at: Maria.Castro@entsog.eu
- And please: Cc: projects@entsog.eu

![](_page_24_Picture_0.jpeg)

![](_page_24_Picture_1.jpeg)

ENTSOG - European Network of Transmission System Operators for Gas Avenue de Cortenbergh 100, 1000 Bruxelles

www.entsog.eu | info@entsog.eu

in 🗴 V